#### How to Register for a Trip

1. Go to <u>e3partners.org</u>.

2. Find a trip by clicking to search by Region, Country, or Cause. You can also click on "Destinations" and "View Trips" by date or "View Destinations" by country.

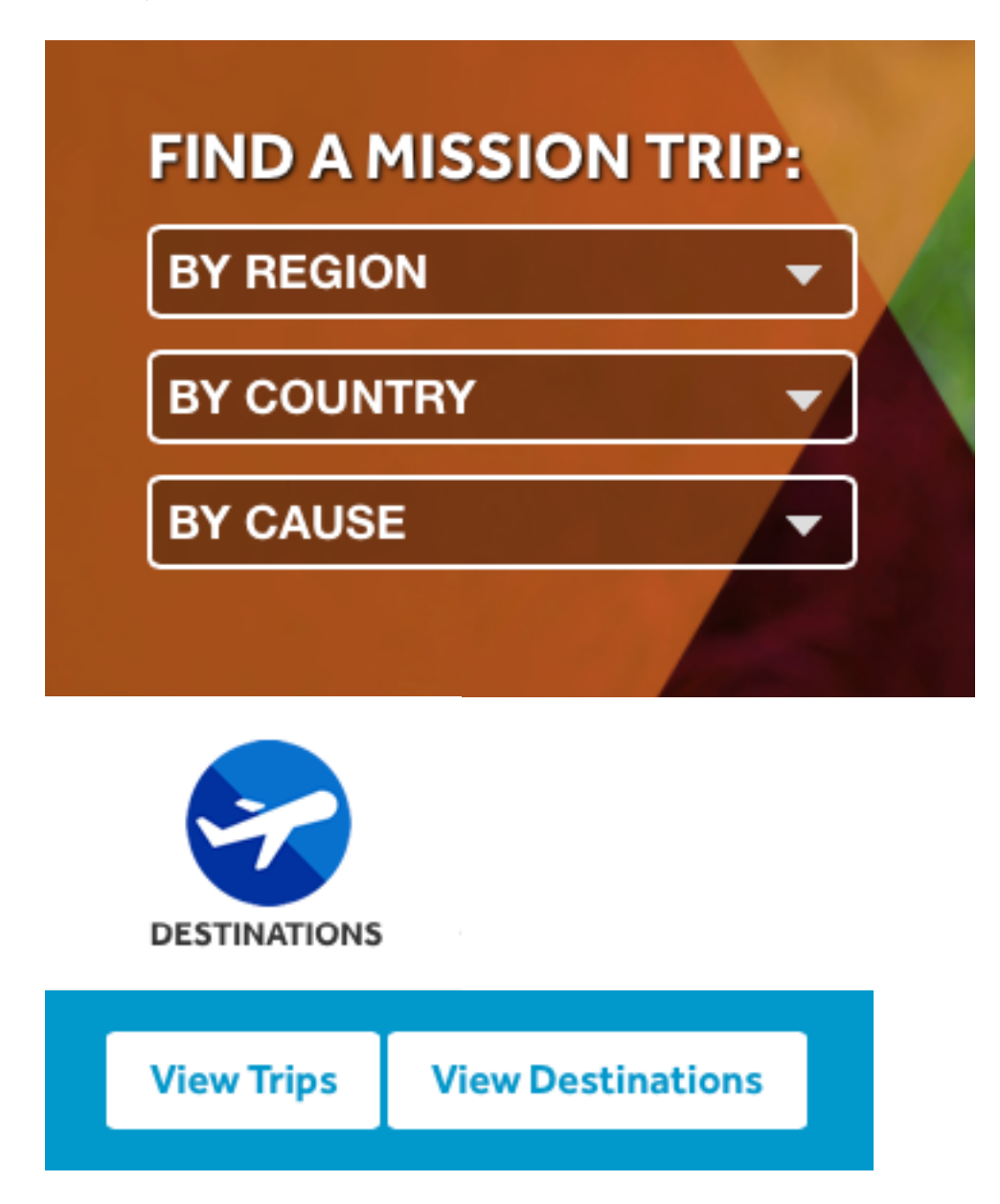

3. Click on the name of the city, country for the trip you want to register for. More information for this trip will appear.

## **UPCOMING MISSIONS**

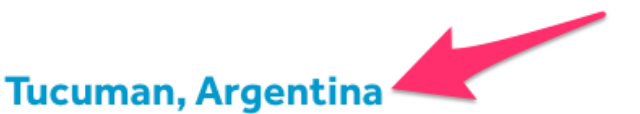

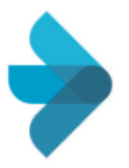

#### March 6-15, 2015

Argentina is a country desperate for the gospel of Jesus Christ. For centuries the people of Argentina have labored to find the message of salvation by faith in the middle of a culture that teaches that salvation is gained by works and religion. Read More >

4. Click the "Apply" button on the right side.

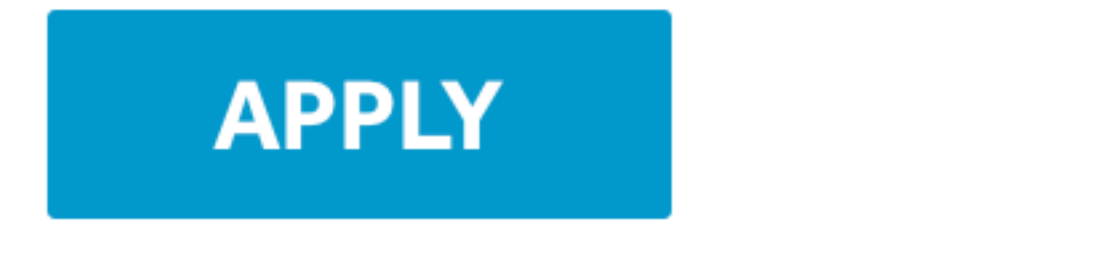

5. A little pop up will appear. Click "Apply" and a new window will open to the registration page on Pure Charity.

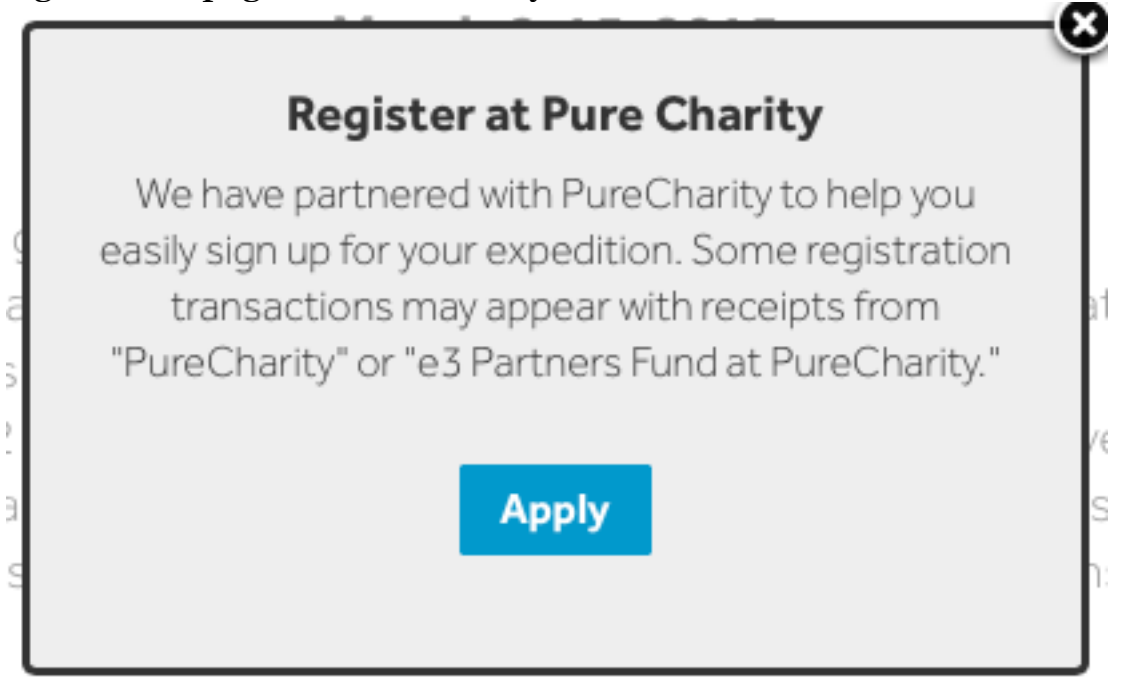

6. The name of the trip you are registering for will be at the top.

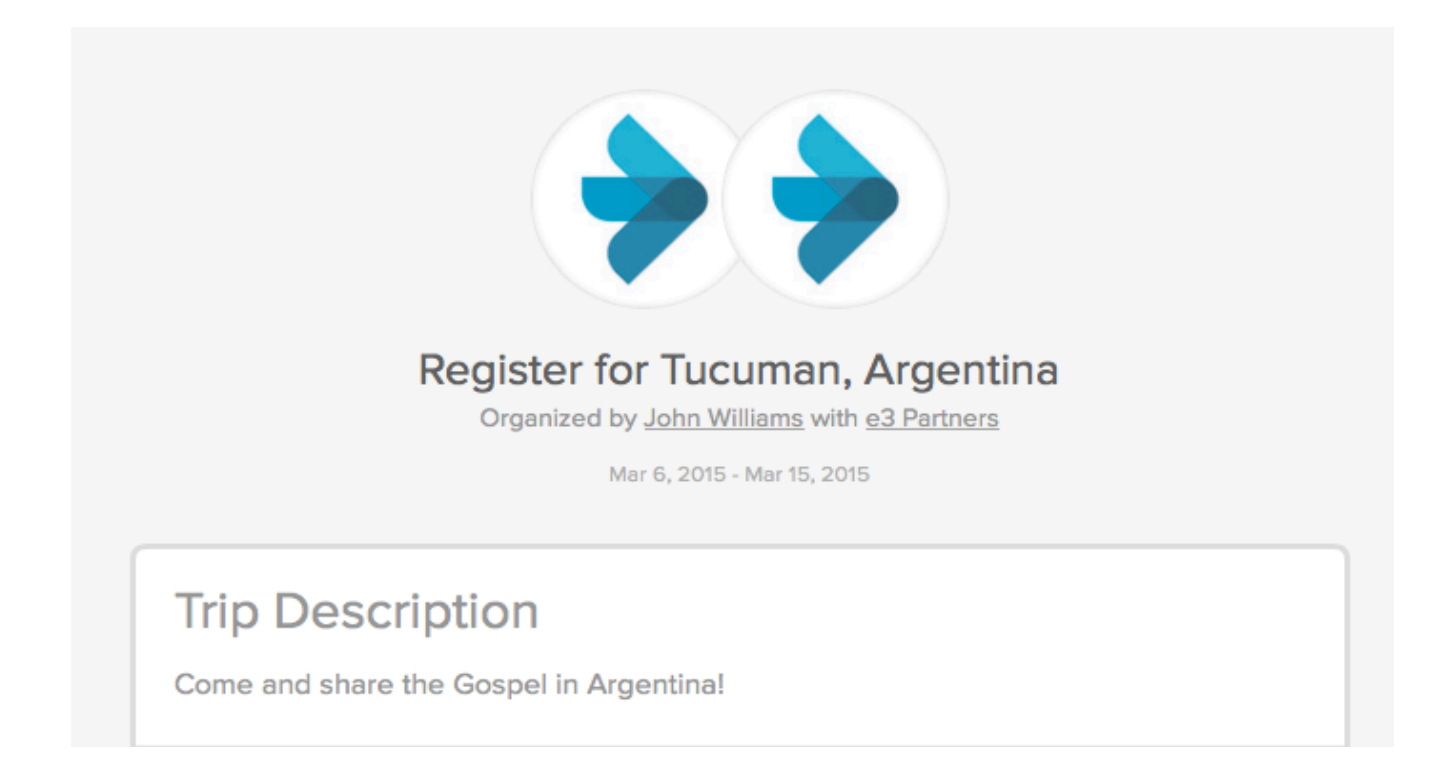

7. Enter your name and an email address. If you have gone with e3 before, an account has already been set up for you. Click on the "Login" link. If you do not know or remember your login, go through the instructions on resetting your password, using the email address you provided to e3 Partners, by clicking "Forgot Password".

**Trip Members** 

Register just yourself or add more people below to organize and register a team.

Already have an account? Login Don't worry, we'll bring you right back.

Your Name

Email

An account will be created for you when you make your donation

Add another person

8. You can also register multiple individuals. See "How to Register Multiple Individuals for a Trip" PDF on instructions how to do this.

#### 9. Enter your Credit or Debit card information.

|                            | How You'll Pay            |                 |
|----------------------------|---------------------------|-----------------|
| 📀 New credit or debit card |                           |                 |
| Cardholder name            |                           |                 |
|                            |                           |                 |
| Card Number 🕜              |                           |                 |
|                            |                           |                 |
| Security code (CVV)        | Expiration month          | Expiration year |
|                            | 1 - January 👻             | 2014 -          |
| Country                    |                           |                 |
| United States              |                           | -               |
| Street address             | Apt. / Suite / U          | Jnit            |
|                            |                           |                 |
| City / Town                | State / Region / Province | Zipcode         |
|                            | Alaska 👻                  |                 |

10. The full trip cost is due the day the trip leaves. If you were not able to raise the full amount by this date, the remaining will be charged to the card you added above, or you can add a different Credit or Debit card for this purpose here.

# Trip Cost Guarantee

This trip requires that you guarantee the payment of a percentage of the total costs to attend this trip at predefined milestones only if your fundraiser has not met the needed funding. If your fundraiser has not reached these levels by the indicated date, the amount required to reach the payment milestone will automatically be charged to the card selected. See the funding schedule below.

Mar 6th - 100% or \$3,500.00

Choose from one of your payment types below to use for this guarantee.

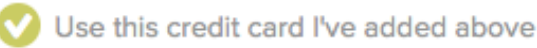

Add another credit or debit card

11. You will see your trip costs and what you will be charged today for the deposit. If you registered multiple individuals and are managing their fundraisers, the multiplied funds will appear here as well as their deposits. Click "Complete Registration".

### **Payment Summary**

Once you've completed your registration you will be asked to launch a fundraiser so you can fundraise for the remaining costs for this trip.

| Total trip cost (per person)  | \$3,500.00 |
|-------------------------------|------------|
| Required deposit (per person) | \$100.00   |
| Total Amount Due Today        | \$100.00   |

This transaction will appear on your statement as purecharity.com/charge 844-787-3242

| Make my registration priv | rate 🕜                |      |
|---------------------------|-----------------------|------|
|                           | Complete Registration | <br> |

12. Your registration will process.

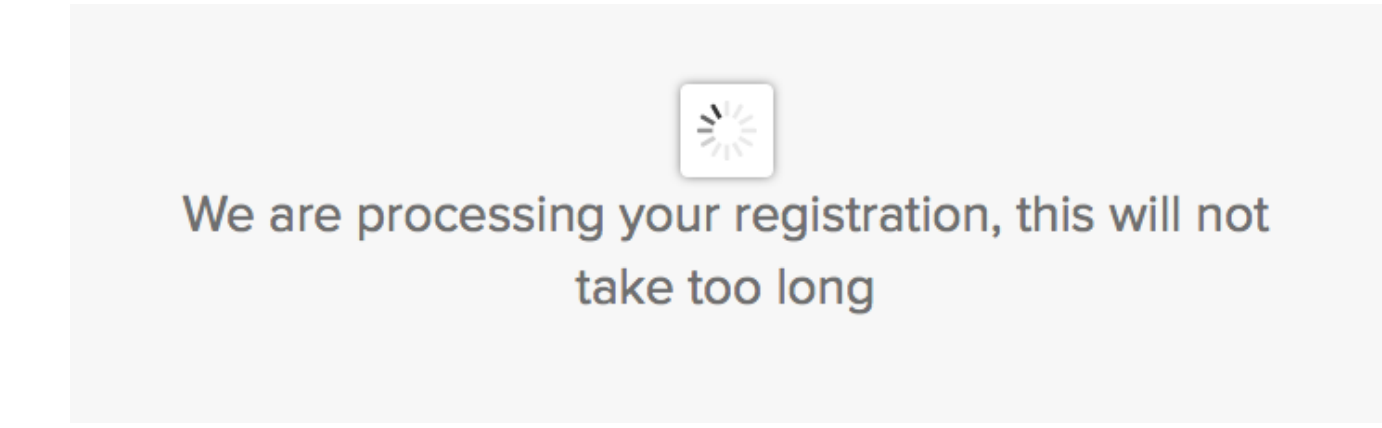

13. Once finished, you will be taken to your Event Dashboard to fill out and upload required documents and get your Fundraiser started. You can always come back to this page. It is important to note your fundraiser cannot accept funds until you publish your fundraiser. View the other PDFs on "How to Edit Your Fundraiser", "How to Manage Your Fundraiser" and "How to Manage My Requirements for My Trip".

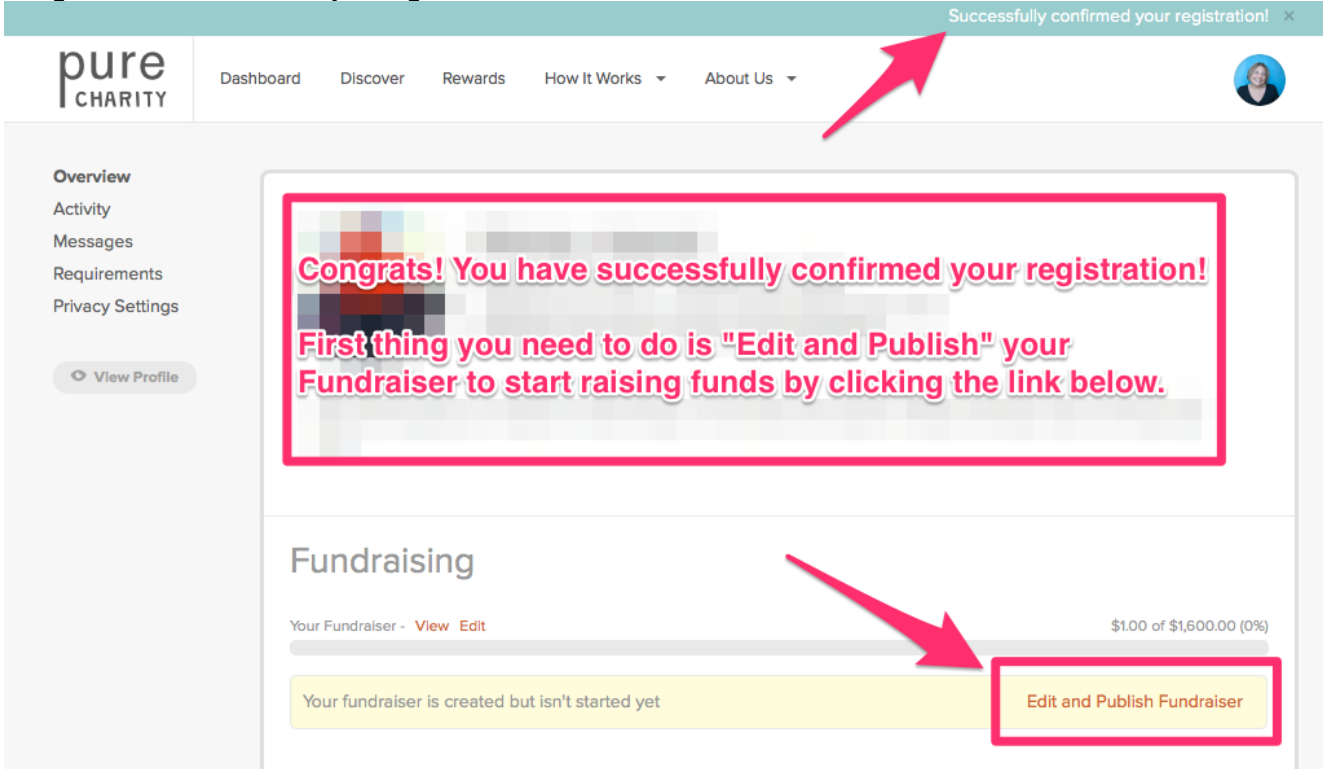